### คู่มือการใช้ Google Classroom ในการส่งงานของครูและบุคลากรทางการศึกษา

Classroom เป็นบริการสำหรับ Google Apps for Education ซึ่งเป็นชุดเครื่องมือที่ได้รับการออกแบบ มาเพื่อช่วยให้ครูสามารถสร้าง เก็บงานและส่งงานได้โดยไม่ต้องสิ้นเปลืองกระดาษ มีคุณลักษณะที่ช่วย ประหยัดเวลา โดยระบบจะสร้างโฟลเดอร์ของไดร์สำหรับแต่ละงาน เพื่อช่วยจัดระเบียบให้ครูสามารถติดตามว่ามี งานใดครบกำหนดบ้างในหน้างาน ผู้บริหารสามารถดูได้อย่างรวดเร็วว่าใครทำงานเสร็จหรือไม่เสร็จ ตลอดจน สามารถแสดงความ คิดเห็นและให้คะแนนการทำงานของครูโดยตรงได้แบบเรียลไทม์

## ขั้นตอนการใช้งาน Google Classroom ในการส่งงานของครู

1. เปิดเบราเซอร์ พิมพ์ http://classroom.google.com

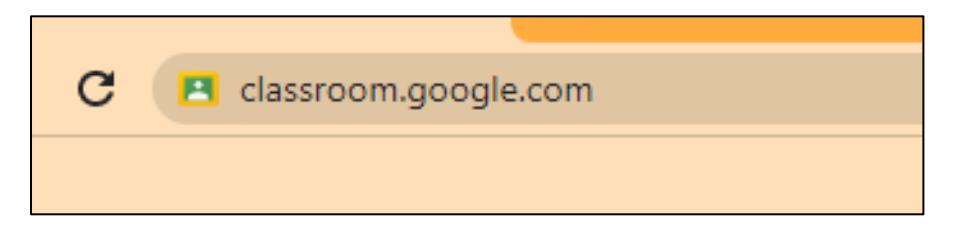

2. กรอก username ( เป็น email ของโรงเรียน) คลิก ถัดไป

|                        | Google                                                                             |
|------------------------|------------------------------------------------------------------------------------|
|                        | <u>ลงชื่อเข้าใช้งาน</u>                                                            |
|                        | ใช้บัญชี Google ของคุณ                                                             |
| - อีเมลหรือโ           | ัทรศัพท์                                                                           |
| mathur                 | rose_25@udomwit.ac.th                                                              |
| หากสมอเม<br>หากไม่ใช่ค | ฟ<br>อมพิวเดอร์ของคุณ ให้ไข้โหมดผู้มาเยื่อนเพื่อ<br>มัแบบส่วนดัว ดูข้อมูลเพิ่มเดิม |
| ลงชื่อเข้าใข           |                                                                                    |

3. กรอก password แล้วคลิกถัดไป เพื่อลงชื่อเข้าใช้

|                                   | Goo                     | gle                   |       |
|-----------------------------------|-------------------------|-----------------------|-------|
|                                   | มธุรส เ                 | สมดี                  |       |
| 😫 ma                              | athurose_25@            | udomwit.ac.th         | ~     |
| หากต้องการดำเ<br>- ป้อนรหัสผ่าน – | เนินการต่อ โปรด≀่<br>∙∮ | วันยันก่อนว่าเป็น<br> | คุณ   |
| แสดงรหัล                          | สผ่าน                   |                       |       |
| หากลืมรหัสผ่าน                    | ı                       |                       | ถัดไป |
|                                   |                         |                       |       |

4. กดเครื่องหมาย + เพื่อเข้าร่วมชั้นเรียน

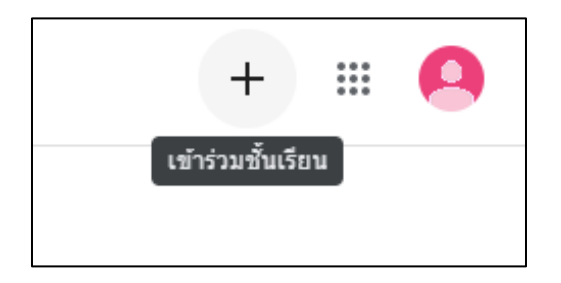

 ใส่รหัสชั้นเรียน ของครูโรงเรียนอุดมวิทย์ โดยมีรหัสชั้นเรียน คือ ahha3z7 จากนั้นคลิก เข้าร่วม จะขึ้น หน้าชั้นเรียน ของ udomwit school

| × เข้าร่วมชั้นเรียน | ເຫັງຈາມ                                                                                                    |
|---------------------|----------------------------------------------------------------------------------------------------|
|                     | ขณะนี้คุณกำลังลงชื่อเข้าใช้ด้วย<br>อุษรุส สมดี<br>mathurose_25@udomwit.ac.th เปลี่ยนปัญชื                                                                                                    |
|                     | รหัสชั้นเรียน<br>ขอรหัสชั้นเรียนจากครู แล้วป้อนรหัสที่นี่<br><del>วหัดขับเรียน</del><br>ahha3z7                                                                                                    |
|                     | วิธีลงชื่อเข้าใช้ด้วยรหัสชั้นเรียน<br>• ใช้บัญชีทีใด้รับสิทธิ์<br>• ใช้รหัสอั้นเรียนที่ประกอบด้วยตัวอักษรหรือตัวเลข 5-7 ตัว และไม่มีการเว่นวรรคหรือ<br>สัญลักษณ์<br>หากพบปัญหาในการเข้าร่วมชั้นเรียน โปรดไปที่บทความในสูนยีช่วยเหลือ |

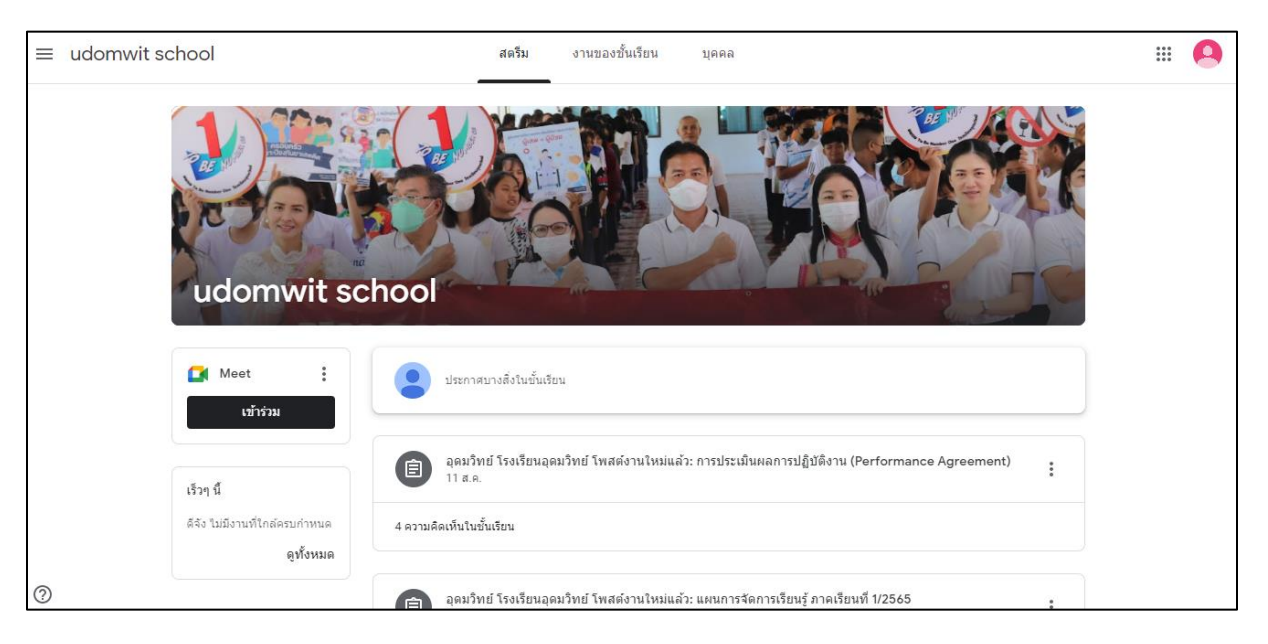

#### การส่งงานของครู

1. ครู สามารถตรวจสอบว่ามีงานที่ต้องส่งหรือไม่ โดยสามารถคลิกดูได้จาก Google ปฏิทิน

| สตรีม                                                                                                    | งานของชั้นเรีย | เน บุคคล             |            |                 |             |                               |            |
|----------------------------------------------------------------------------------------------------|----------------|----------------------|------------|-----------------|-------------|-------------------------------|------------|
|                                                                                                    | <b>□</b> • M   | eet 💾 Goog           | leปฏิทิน 🅢 | โฟลเดอร์ใดรฟ์ขอ | องชั้นเรียน |                               |            |
| 😑 📧 ปฏิทิน                                                                                                    | วันนี้ < >     | สิงหาคม 2022         |            |                 | Q (?)       | 🚯 เดือน 👻                     | III Google |
|                                                                                                    | ยา.<br>31      | ੨.<br>1 ਕ.ค.         | д.<br>2    | ч.<br>З         | та.<br>4    | <i>й.</i><br>5                | а.<br>6    |
| 31         1         2         3         4         5         6           7         8         9         10         11         12         13           14         15         16         17         18         19         20           21         22         23         24         25         26         27           28         29         30         31         1         2         3 | 7              | 8                    | 9          | 10              | 11          | 12<br>วันเฉลิมพระชนมพรรษา สมเ | 13         |
| 4 5 6 7 8 9 10<br>พบกับ<br>🕰 ค้มหาผู้คน                                                                                                    | 14             | 15<br>● 4pm ส่ง ปพ.5 | 16         | 17              | 18          | 19                            | 20         |
| ข้อมูลเชิงลึกด้านเวลา ^<br>1 - 31 ส.ค. 2022<br>0 ชม. ในการประชุม<br>ว่า ข้อมูลเชิงลึกมากขึ้น                                                                                                    | 21             | 22                   | 23         | 24              | 25          | 26                            | 27         |
| ปฏิทินของฉัน ^<br>✔ อุดมวิทย์ โรงเรียนอุดมวิทย์<br>✔ Tasks                                                                                                    | 28             | 29                   | 30         | 31              | 1 ก.ย.      | 2                             | 3          |

หากครูมีกำหนดส่งงาน จะขึ้นว่าได้รับการมอบหมาย โดยสามารถตรวจสอบและส่งงานได้ ผ่านเมนู

# งานของชั้นเรียน

| ≡ udomwit school | ផលรีม                                     | งานของชั้นเรียน บุคคล |                               | III 🔒 |
|------------------|-------------------------------------------|-----------------------|-------------------------------|-------|
|                  |                                           | 🗇 Meet 📋 Google ปฏิทิ | น 🛆 โฟลเดอร์ใดรพีของชั้นเรียน |       |
|                  | อิการประเมินผลการปฏิบัติงาน (Performat    | nce 🗐 4               | ไม่มีวันที่ครบกำหนด           |       |
|                  | 🗐 แผนการจัดการเรียนรู้ ภาคเรียนที่ 1/2565 | ■ 2                   | ไม่มีวันที่ครบกำหนด           |       |
|                  | สือการสอน 🗏 2                             |                       | ไม่มีวันที่ครบกำหนด           |       |
|                  | 自 คลิปวิดีโอการสอน 国 2                    |                       | ไม่มีวันที่ครบกำหนด           |       |
|                  | 自 ปพ.5 ภาคเรียนที่ 1/2565 🗏 1             |                       | ไม่มีวันที่ครบกำหนด           |       |
|                  | 📋 หลักสูตรกลุ่มสาระการเรียนรู้ 🗏 3        |                       | ไม่มีวันที่ครบกำหนด           |       |
|                  | 📋 โครงการสอน ภาคเรียน 1/2565 🗏 4          |                       | ไม่มีวันที่ครบกำหนด           |       |
| 0                | 📋 หลักสูตรท้องถิ่นโรงเรียน 🗏 5            |                       | ไม่มีวันที่ครบกำหนด           |       |

3. ครูสามารถส่งงานตามหัวข้องานที่ได้รับมอบหมาย โดยคลิกที่ ชื่องาน แล้วคลิก ดูงาน

| สตรีม                                  | งานของชั้นเรียน | บุคคล           |                             |
|----------------------------------------|-----------------|-----------------|-----------------------------|
| 🖄 ดูงานของคุณ                          | 🕞 Meet          | 🕇 Google ปฏิทิน | 🛆 โฟลเดอร์ใดรฟ์ของชั้นเรียน |
| ) การประเมินผลการปฏิบัติงาน (Perform   | aance 🗏 4       |                 | ไม่มีวันที่ครบกำหนด         |
| แผนการจัดการเรียนรู้ ภาดเรียนที่ 1/256 | <b>5</b> 🗐 2    |                 | ไม่มีวันที่ครบกำหนด         |
| โพสด้เมื่อ 11 ส.ค.                     |                 |                 | มอบหมายแล้ว                 |
| 2 ความคิดเห็นในชั้นเรียน               |                 |                 |                             |
| ดูงาน                                  |                 |                 |                             |

4. คลิก เมนู +เพิ่มหรือสร้าง เพื่อเลือกไฟล์งานที่ต้องการส่ง

| 🕽 แมนการจัดการเรียนรู้<br>> C 🔒                                                                                                    | rmənfluxfi 1/25 × +<br>classroom.google.com/c/NDk3NDQw/MT11NjQw/a/NTM4MzIzMTkyNzYw/details                                                                                                    |   | □ ∪<br>□ @ @ ☆ □ Q                                                                                      |
|----------------------------------------------------------------------------------------------------|----------------------------------------------------------------------------------------------------|---|----------------------------------------------------------------------------------------------------|
| ≡ udomwi                                                                                                    | vit school                                                                                                    |   |                                                                                                    |
| Ê                                                                                                    | แผนการจัดการเรียนรู้ ภาคเรียนที่ 1/2565<br><sup>อุดมวิทย์ โรงเรียนอุดมวิทย์ - 11 ส.ค.</sup><br>10 คะแนน                                                                                                    | : | งานของคณ มอบหมายแล้ว<br>+ เพิ่มหรือสร้าง                                                                |
|                                                                                                    | <ul> <li>ความคิดเห็นในชั้นเรียน 2 รายการ</li> <li>natthakrit chaichinda เมื่อวาน<br/>Natthakrit ส่งเรียบร้อย ครับ</li> <li>aphisara khenkhom เมื่อวาน<br/>ส่งแผนการจัดการเรียนรู้เรียบร้อยค่ะ</li> </ul>                                                                                                    |   | ทาเครื่องหมายว่าเสร็จสั้น<br>≙ ดวามติดเห็นส่วนตัว<br>เพ็มดวามติดเห็นถึง อุดมวิทย์ โรงเรียน<br>อุดมวิทย์ |
|                                                                                                    |                                                                                                    |   |                                                                                                    |
| Type her<br>แผนการจัดการเรียนรู้                                                                                                    | ere to search 💦 O 🛱 🔲 🕞 🚾 💿 😨                                                                                                    | • | 27°C มีเมสมาก ^ (วั 💽 📾 🧟 (ป่) ENG 8:49 AM<br>8/13/2022<br>V — (วี                                      |
| <ul> <li>P Type her     <li>⇒ C     <li>■     <li>■     <li>■     <li>■     <li>■     <li>■     <li>■     <li>■     <li>■     <li>■     <li>■     <li>■     <li>■     <li>■     <li>■     <li>■     <li>■     <li>■     <li>■     <li>■     <li>■     <li>■     <li>■     <li>■     </li> <li>■     </li> <li>■      </li> <li>■     </li> <li>■      </li> <li>■      </li> <li>■</li></li></li></li></li></li></li></li></li></li></li></li></li></li></li></li></li></li></li></li></li></li></li></li></li></li></ul>                                                                                                    | ere to search O H II I C II C II C II C II C II C II                                                                                                    | • | 27°C มีแหลมาก へ () (C) (10 (10 (10 (10 (10 (10 (10 (10 (10 (10                                          |
| <ul> <li>P Type he     <li>www.nystanystawy     <li>→ C     <li>■     <li>■     <li>■     <li>■     <li>■     <li>■     <li>■     <li>■     <li>■     <li>■     <li>■     <li>■     <li>■     <li>■     <li>■     <li>■     <li>■     <li>■     <li>■     <li>■     <li>■     </li> <li>■     </li> <li>■      </li> <li>■     </li> <li>■     </li> <li>■     </li> <li>■     </li> <li>■     </li> <li>■     </li> <li>■     </li> <li>■      </li> <li>■      </li> <li>■      </li> <li>■      </li> <li>■      </li> <li>■      </li> <li>■     </li> <li>■      </li> <li>■      </li> <li>■      </li> <li>■      </li> <li>■      </li> <li>■      </li> <li>■      </li> <li>■      </li> <li>■      </li> <li>■      </li> <li>■      </li> <li>■      </li> <li>■      </li> <li>■      </li> <li>■      </li> <li>■      </li> <lp>■</lp></li></li></li></li></li></li></li></li></li></li></li></li></li></li></li></li></li></li></li></li></li></li></li></ul>                                                                                                    | ere to search <ul> <li></li></ul>                                                                                                    | : | 27°C มีมหมาก ^ (วั (รี 🗑 🦟 ปุ่)) ENG 849 AM<br>(การการการการการการการการการการการการการก                |
| )                                                                                                    | ere to search       C       H       C       C |   | 27*C มีมหมาก ^ © 💽 🐜 🧟 ป่) ENG 24/9 AM<br>อา/32/2022                                                    |
| <ul> <li>P Type he     <li>⇒ C ■</li> <li>■</li> <li>■</li></li></ul> | ere to search                                                                                                    |   | 27°C มีแหนาก ^ (2) (2) (2) (2) (2) (2) (2) (2) (2) (2)                                                  |

| แผนการจัดการเงิยนรู้ การเงิยนที่ 1/25 × +                                                                                                    | ~ - Ø ×                                            |
|----------------------------------------------------------------------------------------------------|----------------------------------------------------|
| ← → C 🔒 classroom.google.com/c/NDk3NDQwMTI1NjQw/a/NTM4MzlzMTkyNzYw/details                                                                                                    | 🖻 🖻 🖈 🗖 🗛 🗄                                        |
|                                                                                                    | # <b>Q</b>                                         |
| <ul> <li>INSALE</li> <li>INSALE</li></ul> | มอบหมายแล้ว<br>ร้าง<br>แร้จลั่น<br>เว็ทย์ โรงเรียน |
| 0                                                                                                    |                                                    |
| 🕂 🔎 Type here to search 💦 🖉 🛱 📻 🔽 🚱 🦉 🥌 🖉 27°C. มีแหล่งว่านใหญ่ 🔨 🖲 G                                                                                                    | [2] 铀 🦟 (다)) ENG 8-49 AM 🛃                         |

5. จะปรากฏหน้าต่าง แทรกไฟล์โดยใช้ Google ไดร์ฟ คลิกเลือกที่เมนู Browse หรือลากไฟล์มาวาง

6. เลือกไฟล์งานที่ต้องการจะส่ง เสร็จเรียบร้อยแล้ว คลิกปุ่ม Open

| udomwit school | -          | 🚱 Open                                          |                                          |                   |                    |                         | 15     | ×      |
|----------------|------------|-------------------------------------------------|------------------------------------------|-------------------|--------------------|-------------------------|--------|--------|
|                | 🛆 แทรกไห   | v ← → v ↑ Local Disk (D:) > โดรงการสอน 2565 > v |                                          |                   |                    | Search lassinistau 2565 |        |        |
| 0000 001       |            | Organize   New fold                             | ler ^                                    |                   |                    |                         | 8== •  |        |
| ยังเขางกาย คง  | ล่าสุด อื่ | 🌺 จดหมายข่าว 🦳                                  | Name                                     | Date modified     | Туре               | Size                    |        | ^      |
| 10 คะแนน       |            | กาพ รร                                          | 📵 แบบตรวจสอบหน่วยการเรียนรู้             | 5/20/2022 3:46 AM | Microsoft Word D   | 15 KB                   |        |        |
|                |            | OneDrive                                        | 🕦 แบบประเมินหน่วยการเรียนรู้             | 5/20/2022 3:46 AM | Microsoft Word D   | 17 KB                   |        |        |
|                |            |                                                 | 220703T061832                            | 7/3/2022 1:19 PM  | WinRAR ZIP archive | 91,368 KB               |        |        |
| 🔗 ความ         |            | This PC                                         | 🕮 แผนฯ ออกแบบ ม.1                        | 5/20/2022 4:40 AM | Microsoft Word D   | 68 KB                   |        |        |
|                |            | 3D Objects                                      | 4                                        | 5/20/2022 7:22 AM | Microsoft Word 9   | 914 KB                  |        |        |
| nat            |            | Desktop                                         | 🗺 โครงการสอน การงาน ม.6                  | 5/20/2022 7:22 AM | Microsoft Word 9   | 936 KB                  |        |        |
| Nat Nat        |            | 🗄 Documents                                     | 💼 โครงการสอน คอม ม.2                     | 5/20/2022 6:13 AM | Microsoft Word 9   | 922 KB                  |        |        |
|                |            | Downloads                                       | 🕮 โครงการสอน มัลติมีเดีย ม.5             | 5/20/2022 6:29 AM | Microsoft Word 9   | 932 KB                  |        |        |
| apr apr        |            | h Music                                         | 💼 โครงการสอน วิทย์คำนวณ ม.6              | 5/20/2022 6:31 AM | Microsoft Word 9   | 935 KB                  |        |        |
| 🥌 ส่งเ         |            | Dictures                                        | 💼 โครงการสอน ออกแบบฯ ม.1                 | 5/20/2022 8:46 AM | Microsoft Word 9   | 928 KB                  |        |        |
|                |            | Fictures (                                      | 💼 โครงการสอน ออกแบบฯ ม.3                 | 5/20/2022 5:13 AM | Microsoft Word 9   | 939 KB                  |        |        |
|                |            | Videos                                          | 💼 โครงการสอน ออกแบบฯ ม.4                 | 5/20/2022 6:19 AM | Microsoft Word 9   | 939 KB                  |        |        |
|                |            | Local Disk (C:)                                 | 🔯 = บันทึกข้อความ                        | 5/19/2022 9:50 AM | Microsoft Word D   | 83 KB                   |        |        |
| -              |            | Local Disk (D:)                                 | 🖬 ฟอร์มหน่วยการเรียนรู้ ออกแบบ ม.1       | 5/20/2022 4:18 AM | Microsoft Word D   | 23 KB                   |        |        |
|                |            | - Network                                       | 🔯 หลักสูตรแกนกลาง สาระที่ 4 เทคโนโลยี    | 5/19/2022 4:20 PM | Microsoft Word D   | 50 KB                   |        |        |
|                |            | - Hermon                                        | 💼 หลักสูตรกลุ่มสาระวิทยาศาสตร์ ม.ต้น 65  | 5/20/2022 2:40 AM | Microsoft Word D   | 166 KB                  |        |        |
|                |            | ¥                                               | 📭 หลักสูตรกลุ่มสาระวิทยาศาสตร์ ม.ปลาย 65 | 5/20/2022 2:40 AM | Microsoft Word D   | 222 KB                  |        | ~      |
|                |            | File <u>r</u>                                   | ame: แผนฯ ออกแบบ ม.1                     |                   |                    | All Eiler               |        | $\sim$ |
|                |            |                                                 |                                          |                   |                    | Or                      | en Can | cel    |
|                |            |                                                 |                                          |                   |                    |                         | Curr   |        |

7. กรณีที่ต้องการเพิ่มหรือสร้าง งานใหม่อีกครั้งสามารถที่จะคลิกที่ปุ่ม +เพิ่มหรือสร้าง ได้อีกครั้ง

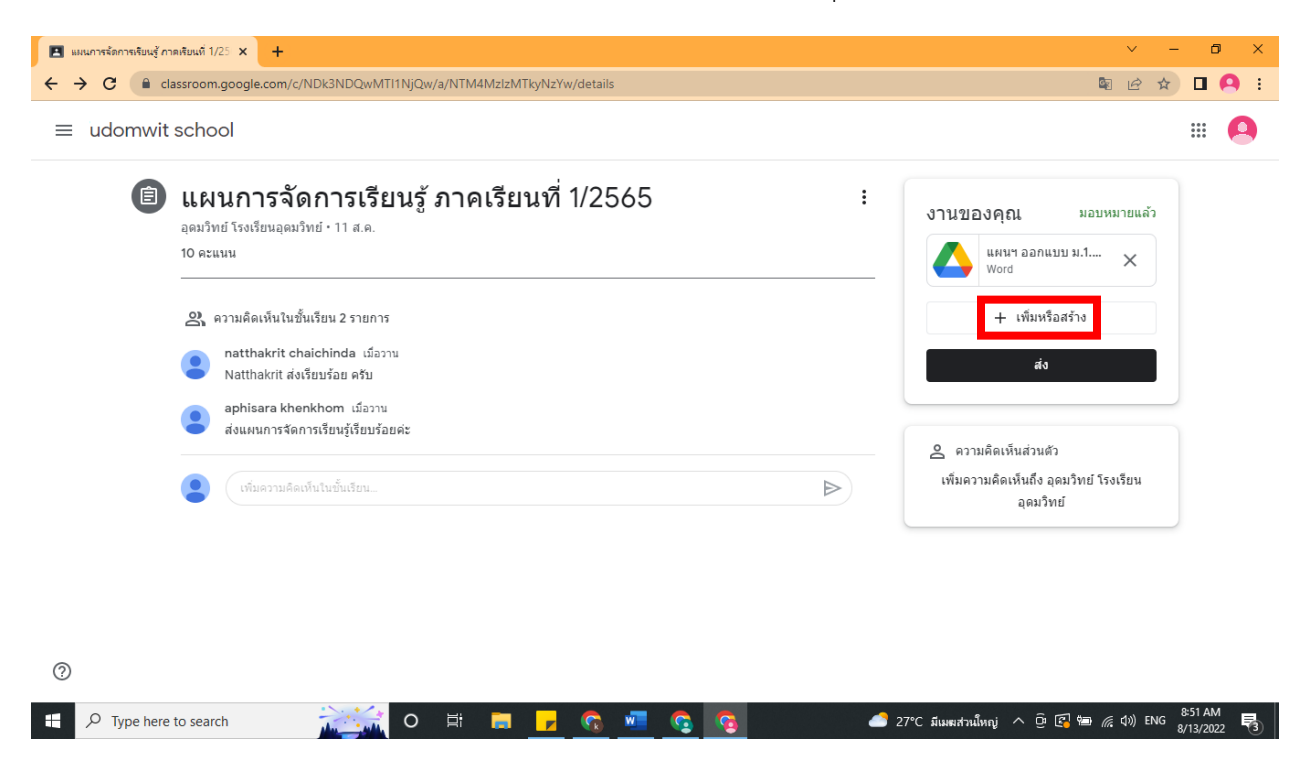

8. เมื่อต้องการจะส่งงาน ให้คลิกที่ปุ่ม ส่ง ซึ่งจะมีการตอบกลับ ยืนยันการส่งงาน ให้คลิกที่ปุ่ม ส่ง

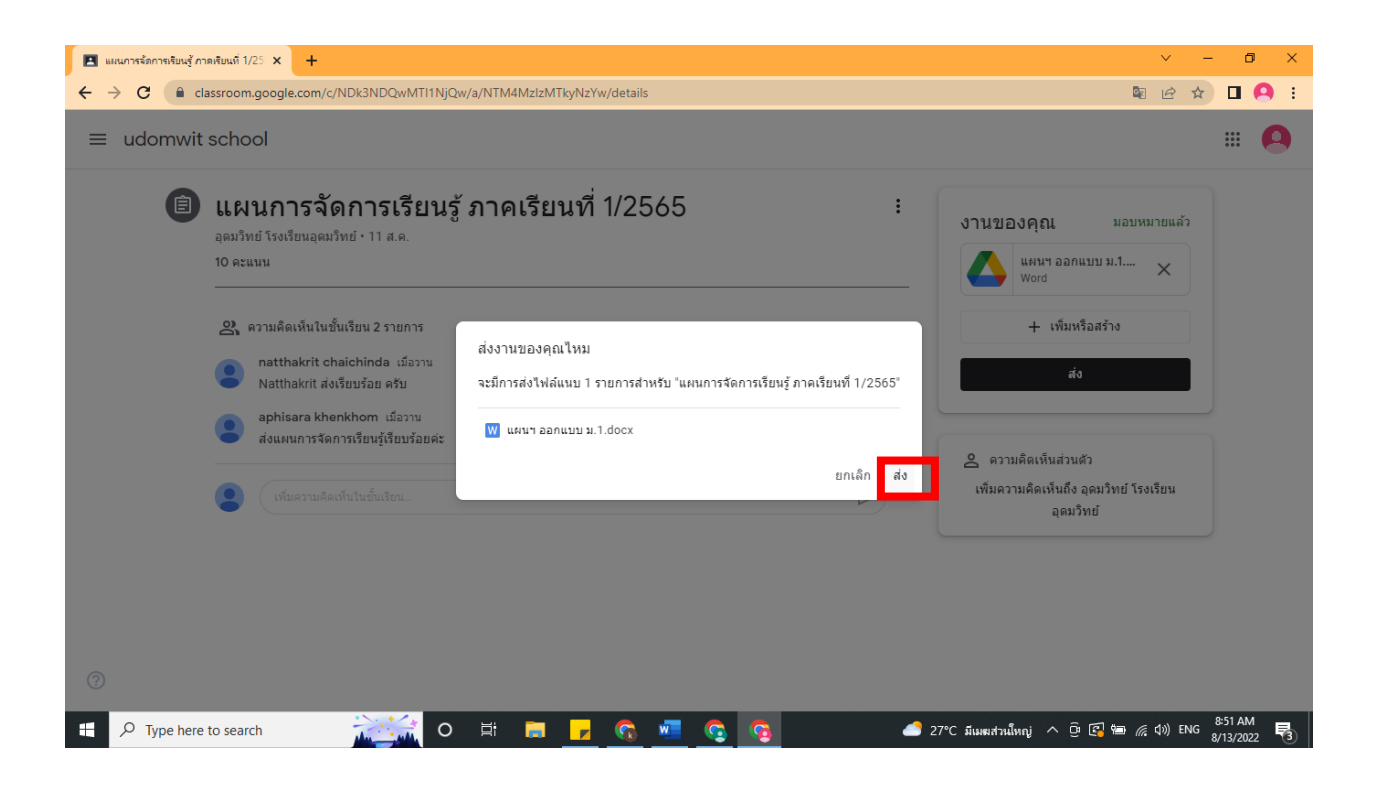

## 9. กรณีที่ต้องการแก้ไข/ยกเลิกการส่งงาน ให้คลิกปุ่ม ยกเลิกการส่ง

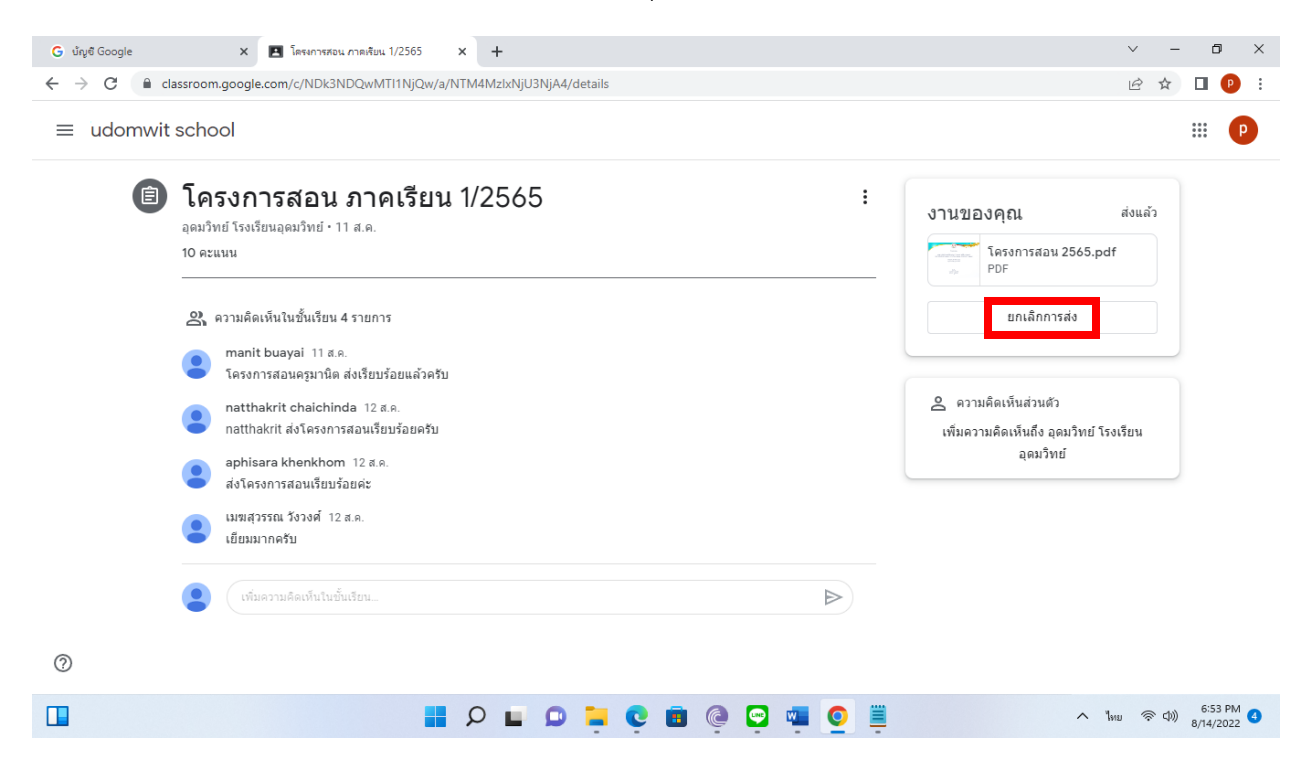